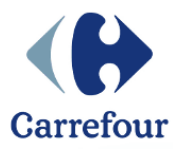

# **APPLICATIVO RICHIESTA MATERIALI**

MANUALE OPERATIVO PUNTO VENDITA

**APPLICATIVO PER EFFETTUAZIONE ORDINI DI:** 

- DIVISE;
- DISPOSITIVI DI PROTEZIONE INDIVIDUALE;
- MATERIALE POP E CARTA FEDELTA';
- MATERIALE SICUREZZA.

Milano, 29 gennaio 2016

versione 1.0 aggiornata al: 29/06/2016 - 11:57

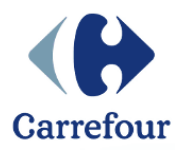

# INDICE

| LOGIN                  | .3 |
|------------------------|----|
| EMISSIONE ORDINE       | .4 |
| Emissione ordine       | .5 |
| Massimo ordinabile     | .7 |
| Prodotti indisponibili | .8 |
| Vincolo promo list     | .9 |
| RIEPILOGO ORDINE       | 00 |

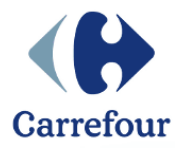

# LOGIN

Il nuovo portale gestionale per l'emissione degli ordini divise, materiale pop, indumenti di protezione e materiale sicurezza, è disponibile all'interno della intranet aziendale al seguente percorso: pagina intranet del proprio formato, SpesAmica, Richiesta Materiali.

Collegandosi a questo indirizzo verrà visualizzata la schermata di login (Figura 1) dalla quale, dopo essersi autenticati, sarà possibile accedere alle funzionalità di emissione ordini/prodotti e reportistica.

| Intranet Carrefour | Home                    |
|--------------------|-------------------------|
| Accesso utente     | Benvenuti               |
| Password *         | Benvenuti su IntranetGS |
| Accedi             |                         |

Figura 1

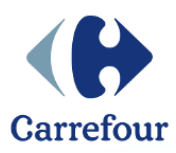

# **EMISSIONE ORDINE**

La home page (Figura 2) del gestionale presenta 2 sezioni:

- Barra di menù in alto: con i bottoni per accedere alla home page, al Profilo utente e alle funzionalità di gestione Prodotto
- Menù di sinistra: con il riepilogo del Carrello, la Promo list (la lista delle categorie disponibili per il punto vendita) e la Reportistica (solo per il superutente generale).

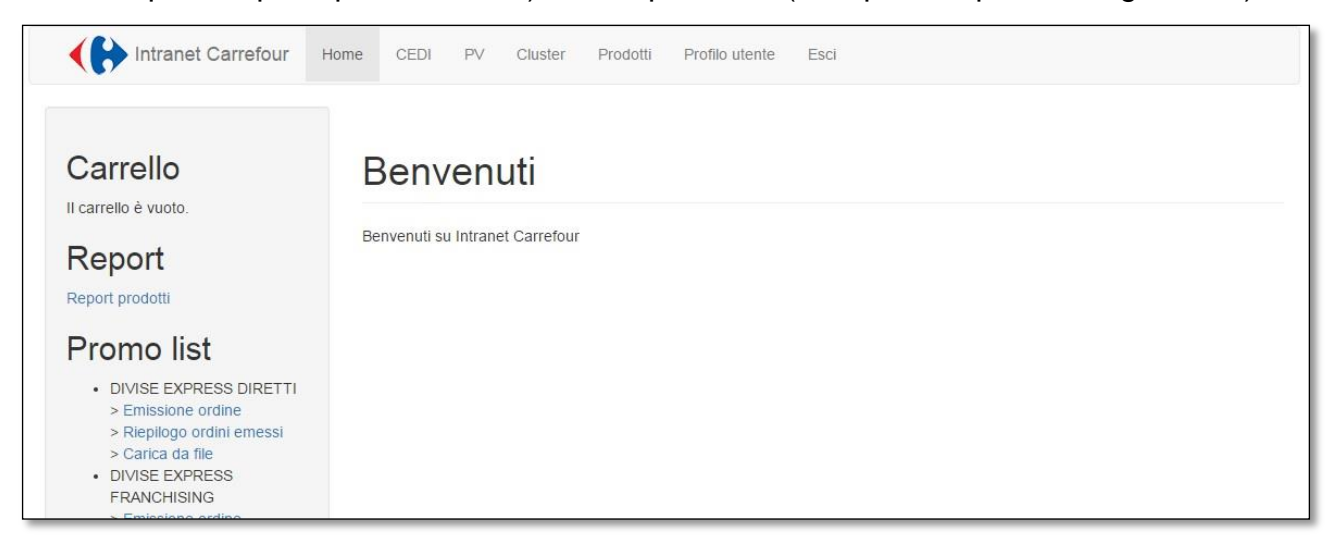

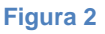

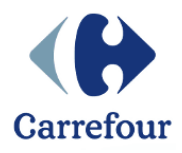

### Emissione ordine

Selezionando la voce "Emissione ordine" sotto la Promo list scelta si accede ad una pagina contenente tutti i prodotti inseriti all'interno della categoria (Figura 3).

| Carrello                                                                                                    | DP     | I EXPRESS DIRETTI: n                                                                                           | uovo            | ordin                       | е             |                  |                 |
|----------------------------------------------------------------------------------------------------|--------|----------------------------------------------------------------------------------------------------|-----------------|-----------------------------|---------------|------------------|-----------------|
| Il carrello è vuoto.                                                                                                    | DV see | il avvala inaccine Vandina                                                                                     |                 |                             |               |                  |                 |
| Promo list                                                                                                    | PV per |                                                                                                    |                 |                             |               |                  |                 |
| DPI EXPRESS DIRETTI     Emissione ordine     Riepilogo ordini emessi     Carica da file                                                       | Codice | promozione: 410488                                                                                             |                 |                             |               |                  |                 |
| DPI EXPRESS     FRANCHISING     Emission and inc.                                                                                             | Foto   | Prodotto                                                                                                    | Pag.<br>manuale | Note                        | Prezzo<br>(€) | Quantita<br>(pz) | Subtotal<br>(€) |
| <ul> <li>&gt; Emissione ordine</li> <li>&gt; Riepilogo ordini emessi</li> <li>&gt; Carica da file</li> <li>• DPI MARKET ATTRAZIONE</li> </ul> |        | 4002352 2686 - Scarpa BIANCA TRASPIRANTE pianta<br>larga con tacco 4 cm chiusura striscia velcro regolabile 35 |                 | Massimo<br>ordinabile:<br>5 | 20.32         |                  |                 |
| <ul> <li>&gt; Emissione ordine</li> <li>&gt; Riepilogo ordini emessi</li> <li>&gt; Carica da file</li> <li>DPI MARKET DIRETTI</li> </ul>      |        | 4002353 2686 - Scarpa BIANCA TRASPIRANTE pianta<br>larga con tacco 4 cm chiusura striscia velcro regolabile 36 |                 | Massimo<br>ordinabile:<br>5 | 20.32         |                  |                 |
| <ul> <li>&gt; Emissione ordine</li> <li>&gt; Riepilogo ordini emessi</li> <li>&gt; Carica da file</li> <li>&gt; DRI MARKET</li> </ul>         |        | 4002354 2686 - Scarpa BIANCA TRASPIRANTE pianta<br>larga con tacco 4 cm chiusura striscia velcro regolabile 37 |                 | Massimo<br>ordinabile:<br>5 | 20.32         |                  |                 |
| FRANCHISING                                                                                                    |        | 4002355 2686 - Scarpa BIANCA TRASPIRANTE pianta                                                                |                 | Massimo                     | 20.32         |                  |                 |

#### Figura 3

In questa pagina è quindi possibile inserire le quantità da ordinare per ogni prodotto tenendo sempre in considerazione i limiti del "Massimo ordinabile".

È importante prima di procedere alla generazione dell'ordine selezionare il Punto Vendita destinatario dell'ordine.

Selezionando il tasto "Salva" verrà aperta la pagina del carrello (Figura 4) nella quale sarà possibile:

- Confermare l'ordine

Premendo il bottone "Conferma ordine" verrà aperta la pagina di conferma definitiva (Figura 5)

- Eliminare righe:

Cliccando il bottone Elimina in corrispondenza della riga da eliminare.

- Modificare le quantità

Inserendone di nuove e cliccando il bottone "Aggiorna ordine".

- Aggiungere prodotto

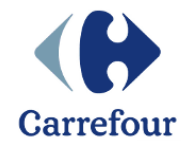

Pagina 6 di 10

Premendo il tasto "Aggiungi prodotto" verrà aperta la pagina con l'elenco dei prodotti <u>della stessa promo list</u> da aggiungere.

| ome Profilo utente Esci                                                             |                                                                                                    |                                                                                                    |                                                                                                    |                                                                                                    |
|-------------------------------------------------------------------------------------|----------------------------------------------------------------------------------------------------|----------------------------------------------------------------------------------------------------|----------------------------------------------------------------------------------------------------|----------------------------------------------------------------------------------------------------|
| Carrello                                                                            |                                                                                                    |                                                                                                    |                                                                                                    |                                                                                                    |
| CAMICE BIANCO TAGLIA XS 40 è stato ago     CAMICE BIANCO S 42/44 è stato agoiunto a | iunto al carrello                                                                                                    |                                                                                                    |                                                                                                    | ×                                                                                                    |
| Prodotto                                                                            | Prezzo                                                                                                    | Quantità                                                                                                    | Elimina                                                                                                    | Totale                                                                                                    |
| CAMICE BIANCO TAGLIA XS 40                                                          | 10,65€                                                                                                    | 3                                                                                                    | Elimina                                                                                                    | 31,95€                                                                                                    |
| CAMICE BIANCO \$ 42/44                                                              | 10,65€                                                                                                    | 5                                                                                                    | Elimina                                                                                                    | 53,25€                                                                                                    |
| Ordine inserito per il punto vendita 0288 ALCAMO                                    |                                                                                                    |                                                                                                    |                                                                                                    | Totale: 85,20                                                                                                    |
|                                                                                     | Profilo utente       Esci         Carrello       • CAMICE BIANCO TAGLIA XS 40 é stato agg         • CAMICE BIANCO S 42/44 é stato agglunto a         • CAMICE BIANCO S 42/44 é stato agglunto a         Prodotto         CAMICE BIANCO TAGLIA XS 40         CAMICE BIANCO S 42/44         Ordine inserito per il punto vendita 0288 ALCAMO | Profilo utente       Esci         Carrello       . CAMICE BIANCO TAGLIA XS 40 é stato aggiunto al carrello.         . CAMICE BIANCO S 42/44 é stato aggiunto al carrello.       acarrello.         Prodotto       Prezzo         CAMICE BIANCO TAGLIA XS 40       10,65 €         CAMICE BIANCO S 42/44       10,65 €         CAMICE BIANCO S 42/44       10,65 € | Profile utente       Esci         Carrello       • CAMICE BIANCO TAGLIA XS 40 é stato aggiunto al carrello.       • CAMICE BIANCO S 42/44 é stato aggiunto al carrello.         Prodotto       Prezzo       Quantità         CAMICE BIANCO TAGLIA XS 40       10,65 €       3         CAMICE BIANCO TAGLIA XS 40       10,65 €       3         Camice BIANCO S 42/44       10,65 €       5         Ordine Inserito per Il punto vendita 0288 ALCAMO       •••••••••••••••••••••••••••••••••••• | Profilo utente       Esci         Carrello         • CAMICE BIANCO TAGLIA XS 40 é stato aggiunto al carrello.         • CAMICE BIANCO S 42/44 é stato aggiunto al carrello.         Prodotto       Prezzo       Quantità       Elimina         CAMICE BIANCO TAGLIA XS 40       10,65 €       3       Elimina         CAMICE BIANCO S 42/44       10,65 €       5       Elimina         CAMICE BIANCO S 42/44       10,65 €       5       Elimina |

Figura 4

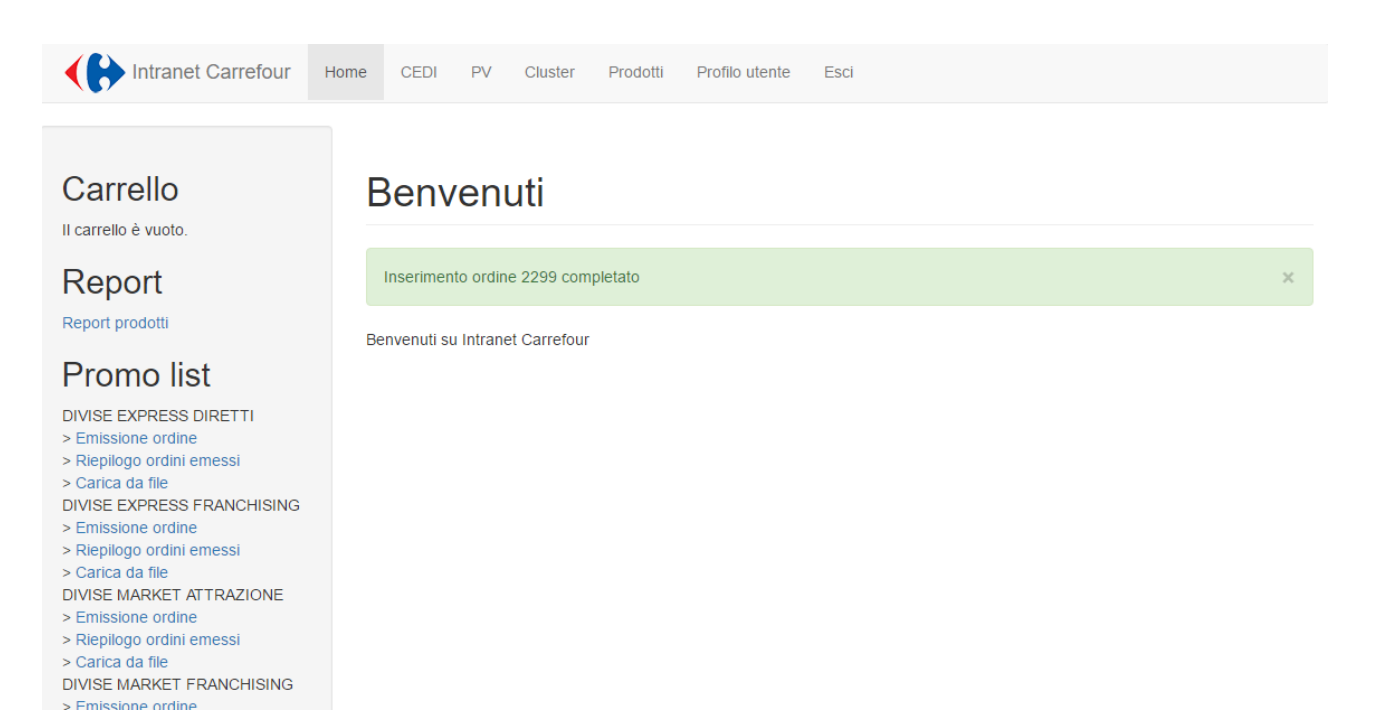

Figura 5

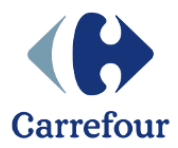

### Massimo ordinabile

Ogni riga dell'ordine contenente una quantità superiore al massimo ordinabile (indicato nel campo note del riepilogo articoli) non verrà considerata.

Ad esempio una richiesta contenente questi articoli:

| PRODOTTO                          | MAX ORDINABILE | QTA INSERITA |
|-----------------------------------|----------------|--------------|
| Camice bianco taglia special XXXL | 20             | 5            |
| Camice bianco XXL                 | 5              | 22           |

Genererà un ordine con il solo prodotto che rispetta le soglie di ordinabilità

| PRODOTTO                          | MAX ORDINABILE | QTA INSERITA |
|-----------------------------------|----------------|--------------|
| Camice bianco taglia special XXXL | 20             | 5            |

Nella pagina del carrello sarà comunque visibile il messaggio di errore per il prodotto con quantità errata

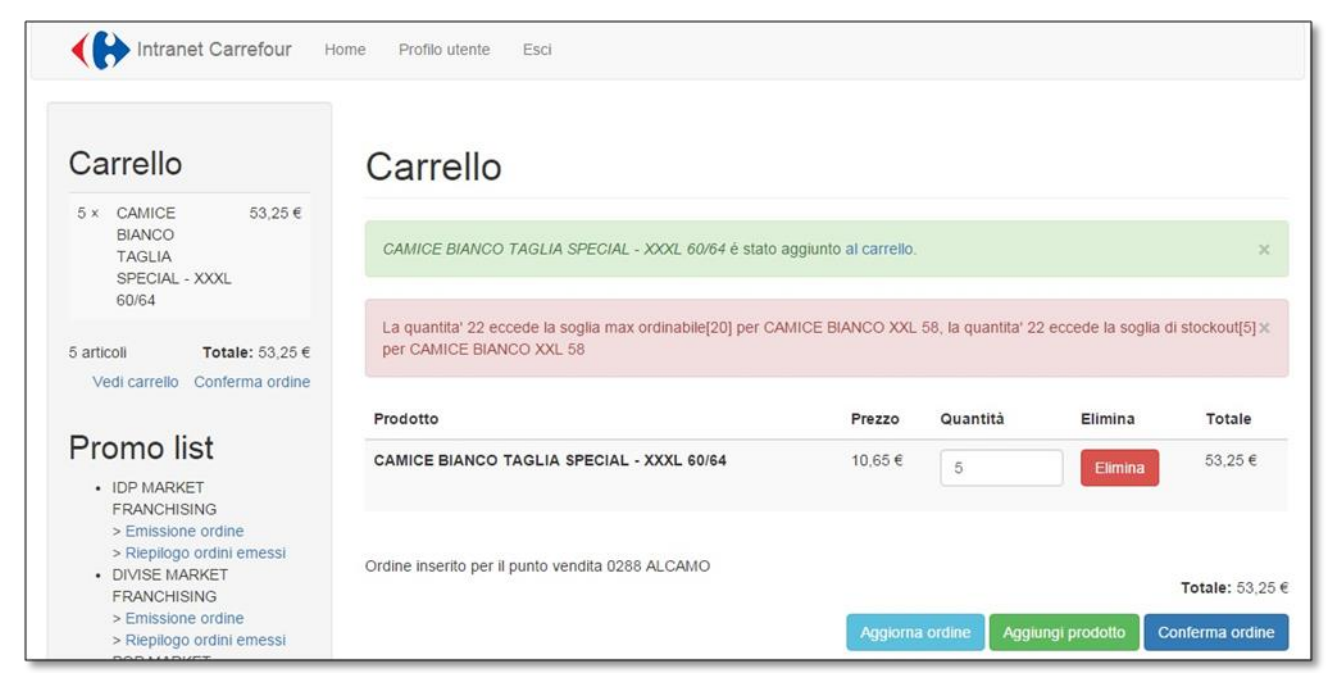

#### Figura 6

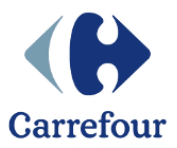

### Prodotti indisponibili

I prodotti la cui disponibilità a magazzino sia zero non sono ordinabili e risultano indisponibili (Figura 7).

È possibile richiedere di essere avvisati con una mail, qualora il prodotto ritorni di nuovo disponibile e ordinabile, premendo il bottone "avvisami" presente nella colonna Quantità dell'articolo si aprirà un pop up con la possibilità di inserire la quantità desiderata. (Figura 7.1). La quantità inserita non genera automaticamente ordine una volta che le quantità torneranno disponibili ma serve solo per permettere un riassortimento a deposito della referenza congruo a quanto serve ai punti vendita.

La mail sarà inviata all'indirizzo e-mail dell'utente che sta eseguendo la richiesta (non al Punto Vendita).

| POPMARKET                                                      |                                                                                     |                                 |      |                                                                      |
|----------------------------------------------------------------|-------------------------------------------------------------------------------------|---------------------------------|------|----------------------------------------------------------------------|
| FRANCHISING<br>> Emissione ordine<br>> Riepilogo ordini emessi | 4002308 Kit Carte Payback (1 kit = 2 carte)                                         | Massimo<br>ordinabile:<br>3280  | 0.35 |                                                                      |
|                                                                | 4002309 Moduli per sottoscrizione carte Payback                                     | Massimo<br>ordinabile:<br>18374 | 0.01 |                                                                      |
|                                                                | 4002306 Buste autosigillanti per archiviazione<br>moduli Payback                    | Massimo<br>ordinabile: 0        | 0.02 | Prodotto non<br>disponibile,<br>avvisami quando<br>torna disponibile |
|                                                                | 4001392 Blocchetti ricariche telefoniche (Services Marchands), 1 collo=1 blocchetto | Massimo<br>ordinabile: 0        | 4    | Prodotto non<br>disponibile,<br>avvisami quando<br>torna disponibile |
|                                                                | 4002231 KIT TAGLIANDI PREMIO SCONTO<br>PAYBACK PZ PER COLLO 10                      | Massimo<br>ordinabile: 0        | 0.41 | Prodotto non<br>disponibile,<br>avvisami quando<br>torna disponibile |
|                                                                | 4002394 Kit Tessere Ricariche Tim (5-10-20-30-                                      | Massimo                         | 1.08 |                                                                      |

#### Figura 7

| <ul> <li>Riepilogo ordini emessi</li> </ul>                         |   |                               |           |                |       | disponibile               |  |
|---------------------------------------------------------------------|---|-------------------------------|-----------|----------------|-------|---------------------------|--|
| > Carica da file                                                    |   |                               |           |                |       |                           |  |
| DPI MARKET DIRETTI> Emissione                                       |   | 4002808 POLO VERDE MANICA     |           | Massimo        | 7.1   |                           |  |
| ordine                                                              |   | CORTA XL                      |           | ordinabile: 20 |       |                           |  |
| > Riepilogo ordini emessi                                           |   |                               |           |                |       |                           |  |
| > Carica da file                                                    |   |                               |           | Massimo        | 7 1   |                           |  |
| DPI MARKET FRANCHISING                                              |   | CORTA XXI                     |           | ordinabile: 20 |       |                           |  |
| > Emissione ordine                                                  |   | CONTINUE                      |           | oramabile. 20  |       |                           |  |
| > Riepilogo ordini emessi                                           |   |                               |           |                |       |                           |  |
| > Carica da file                                                    |   |                               |           |                | 7.1   | Prodotto non disponibile, |  |
| DPI MARKET GOURMET                                                  |   | Incoriro la guantita          | docid     | lorata         |       | avvisami quando torna     |  |
| > Emissione ordine                                                  |   | inserire la quantita          | uesiu     | iciala         |       | disponibile               |  |
| > Riepilogo ordini emessi                                           | E |                               |           |                | 15.35 |                           |  |
| > Carica da file                                                    |   | Inserire un numero intero     | (max 25): |                | 10.00 |                           |  |
| MATERIALE SICUREZZA                                                 |   |                               |           |                |       |                           |  |
| EXPRESS DIRETTI                                                     |   |                               |           |                | 45.05 |                           |  |
| > Emissione ordine                                                  |   |                               |           |                | 15.35 |                           |  |
| <ul> <li>Riepliogo ordini emessi</li> <li>Casica da filo</li> </ul> |   |                               |           |                |       |                           |  |
|                                                                     |   |                               |           |                |       |                           |  |
|                                                                     |   | Cancel                        | ок        |                | 15.35 |                           |  |
| > Emissione ordine                                                  |   |                               |           |                |       |                           |  |
| > Diepilogo ordini emessi                                           |   |                               |           |                |       |                           |  |
| > Carica da file                                                    |   | 4002814 GILET NERO ESTIVO L   |           | Massimo        | 15.35 |                           |  |
| MATERIAL E SICUREZZA                                                |   |                               |           | ordinabile: 20 |       |                           |  |
| MARKET DIRETTI                                                      |   |                               |           |                |       |                           |  |
| > Emissione ordine                                                  |   | 4002815 GILET NERO ESTIVO XL  |           | Massimo        | 15.35 |                           |  |
| > Riepilogo ordini emessi                                           |   |                               |           | ordinabile: 20 |       |                           |  |
| > Carica da file                                                    |   |                               |           |                |       |                           |  |
|                                                                     |   | 4002816 GILET NERO ESTIVO XXI |           | Massimo        | 15.35 |                           |  |
| a test.intranetgs.serilab.eu                                        |   |                               |           |                |       |                           |  |

Figura 8.1

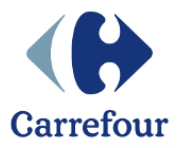

### Vincolo promo list

Non è possibile inserire un ordine contenente prodotti di promo list diverse.

Nel caso in cui sia presente un ordine <u>non ancora confermato</u> e si desideri inserire un prodotto di una promo list diversa (premendo il tasto "Emissione ordine") verrà visualizzato il messaggio di ALLARME indicante la perdita degli articoli inseriti nel carrello.

| Intranet Carrefour Home Prof                                                    | filo utente Esci                                      |
|---------------------------------------------------------------------------------|-------------------------------------------------------|
| Carrello                                                                        | Sei sicuro di continuare? Perderai l'ordine inserito. |
| 5 × CAMICE 53,25 €<br>BIANCO<br>TAGLIA<br>SPECIAL - XXXL<br>60/64               | Si No                                                 |
| 5 articoli <b>Totale:</b> 53,25 €<br>Vedi carrello Conferma ordine              |                                                       |
| Promo list                                                                      |                                                       |
| IDP MARKET     FRANCHISING     > Emissione ordine     > Riepilogo ordini emessi |                                                       |

Figura 8

Pertanto, prima di passare all'ordine di un'altra promo list, se non si intende perdere l'ordine in corso, lo si dovrà completare e confermare.

Esempio pratico per ordinare materiali DPI e POP:

vado in Emissione Ordini di materiale DPI, inserisco gli articoli che voglio ordinare, seleziono il Punto Vendita di destinazione e confermo l'ordine.

Poi posso passare all'emissione ordini di Materiale POP (il carrello sarà vuoto perché è un ordine nuovo), inserisco gli articoli, seleziono il Punto Vendita di destinazione e confermo l'ordine.

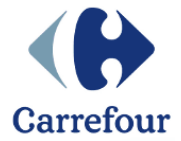

# **RIEPILOGO ORDINE**

Gli ordini inseriti possono essere visibili selezionando la voce "Riepilogo ordini emessi" nel menù di sinistra sotto la promo list da considerare.

La pagina di riepilogo (Figura 9) elenca tutti gli ordini confermati e cliccando sull'Id ordine si può accedere al dettaglio per verificarne lo stato.

|                                                                                                    | Elenc     | o degli ord      | ini per ID   | P MARKET FRA           | NCHISING       |
|----------------------------------------------------------------------------------------------------|-----------|------------------|--------------|------------------------|----------------|
| Promo list                                                                                                    | ld ordine | Data creazione   | Importo tot. | Promo                  |                |
| IDP MARKET     FRANCHISING     > Emissione ordine     > Riepilogo ordini emessi     DIVISE MARKET     FRANCHISING     > Emissione ordine     > Riepilogo ordini emessi     POP MARKET     FRANCHISING     > Emissione ordine     > Riepilogo ordini emessi | 130       | 27/01/2016 10:06 | 140.84       | IDP MARKET FRANCHISING | Annulla ordine |

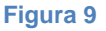

Ogni ordine presenta il dettaglio del tracking per ogni articolo, con questi stati possibili:

- PRESO IN CARICO: ordine presente sul sistema ma non ancora spedito
- SPEDITO: se il numero dei prodotti spediti è uguale al numero prodotti ordinati
- SPEDITO PARZIALMENTE: se il numero dei prodotti spediti è minore del numero dei prodotti ordinati
- ELIMINATO: se la riga è stata eliminata dal sistema

È inoltre presente <u>a livello di ordine</u> lo stato di questo all'intero del sistema:

- ORDINE DA PRENDERE IN CARICO: ordine non ancora in inoltrato ai sistemi gestionali e ancora annullabile
- ORDINE PRESO IN CARICO: ordine inoltrato ai sistemi gestionali
- SPEDITO
- CONSEGNATO

ATTENZIONE: si ricorda che dalla data di spedizione all'arrivo effettivo in punto vendita, possono passare dai 2 ai 7 giorni a seconda del tipo di flusso e del calendario.